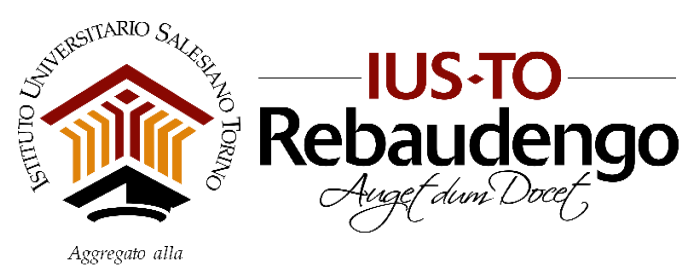

Facoltà di Scienze dell'Educazione - Università Pontificia Salesiana

## **APPELLI D'ESAME**

# **Guida Studente per l'iscrizione su DISCITE**

A partire dalla sessione estiva 2018/2019 è disponibile l'iscrizione agli esami solo attraverso la propria **Pagina Personale Studente (PPS)** su DISCITE.

Per potersi iscrivere agli appelli è necessario:

- Essere in possesso delle credenziali di accesso alla Pagina Personale Studente su DISCITE
- Avere una posizione amministrativa "regolare", ossia
  - essere iscritti all'anno accademico corrente
  - essere in regola con il pagamento delle rette universitarie
- Avere una posizione didattica "regolare", ossia
  - > avere nel piano di studi l'attività didattica per la quale si intende sostenere l'esame
  - essere in regola con la frequenza (almeno i 2/3 delle ore previste dall'attività; con almeno il 50% della frequenza è richiesta un'integrazione da concordare con il Docente; l'eventuale esonero di frequenza richiede una delibera dell'apposita Commissione Riconoscimento CFU o, per gli studenti del Corso di Laurea Magistrale, l'aver consegnato la Certificazione della situazione lavorativa).
- Avere compilato la scheda di valutazione relativa all'insegnamento/laboratorio di cui si vuole sostenere l'esame.

### <u>ATTENZIONE</u>:

- Nel caso in cui uno dei suddetti requisiti sia mancante, il sistema bloccherà automaticamente l'iscrizione all'esame.
- Se non hai ricevuto o hai perso le credenziali di accesso alla PPS, rivolgiti alla Segreteria Studenti (segreteria@ius.to).

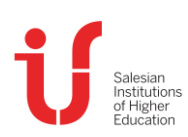

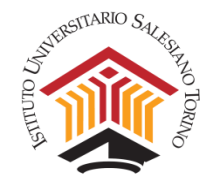

### Istruzioni per l'iscrizione

Accedere alla PPS (Pagina Personale Studente) su DISCITE (<u>https://iusto.discite.it/pps</u>)

| PAGINA PERSONALE |
|------------------|
| Utente:          |
| 1                |
| Password:        |
|                  |
|                  |
| Entra            |

• Selezionare la voce "Carriera" per accedere alla pagina con le indicazioni generali del Corso di Studi.

|                 |                 |      |       |        |        | _  |    |    |
|-----------------|-----------------|------|-------|--------|--------|----|----|----|
| Lezioni di oggi | Comunicazioni 🔍 | Agen | da di | dattic | а      |    |    |    |
|                 |                 |      |       | Mag    | gio 20 | 19 |    |    |
|                 |                 | Lu   | Ma    | Me     | Gi     | Ve | Sa | Do |
|                 |                 |      |       | 1      | 2      | 3  | 4  | 5  |
|                 |                 | 6    | 7     | 8      | 9      | 10 | 11 | 12 |
|                 |                 | 13   | 14    | 15     | 16     | 17 | 18 | 19 |
|                 |                 | 20   | 21    | 22     | 23     | 24 | 25 | 26 |
|                 |                 | 27   | 28    | 29     | 30     | 31 |    |    |

Selezionare la voce "Esami" dal menu di sinistra: si apre la pagina con l'elenco degli appelli d'esame disponibili per il proprio piano di studi.

| DI.SCI.TE          |                                               | Hom                               | e Didattica | Carriera | Segreteria   |
|--------------------|-----------------------------------------------|-----------------------------------|-------------|----------|--------------|
| Studente           | Sig.                                          |                                   |             | I        | Impostazioni |
| Piano di Studi     | CODICE FISCALE:<br>SESSO:<br>DATA DI NASCITA: | STATO CIVILE:<br>STATO ECCLESIALE |             |          |              |
| Esami              | PROVINCIA:<br>NAZIONE:<br>CITTADINANZA:       |                                   |             |          |              |
| Altre attività     | DIOCESI DI RESIDENZA:                         |                                   |             |          |              |
| Sessioni di laurea | RECAPITI                                      |                                   |             |          | •            |
|                    | FORMAZIONE                                    |                                   |             |          |              |
|                    |                                               |                                   |             |          |              |

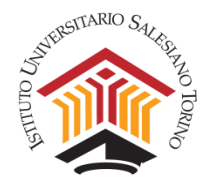

Dal menu a tendina in alto a destra, scegliere la Sessione d'esame relativa al proprio Dipartimento (es. PSI - Sessione Estiva 20/05/2019 - 26/07/2019). Gli appelli d'esame vengono poi visualizzati in un elenco, suddivisi per anno accademico.

| DI.SCI.TE          |                                                                |         |                                          | Home Didattica                         | Carriera Segreteria |
|--------------------|----------------------------------------------------------------|---------|------------------------------------------|----------------------------------------|---------------------|
|                    | Appelli d'esame                                                | Session | ne d'esame PSI - S                       | essione Estiva 20/05/2019 -            | 26/07/2019          |
| Studente           | CODICE INSEGNAMENTO                                            | TIPO    | DATA                                     | ISCREIONI                              | ISCRIT II STATO     |
|                    | 1° Anno                                                        |         |                                          |                                        |                     |
| Piano di Studi     | PSI0505 Pedagogia generale<br>Docente:Clelia Maria TO          | ORALE   | 24/05/2019<br>09:30 - 13:00              | 10/05/2019 13:00 -<br>19/05/2019 00:00 | 0/                  |
| Esami              | Pedagogia generale<br>Docente:Clelia Maria TO                  | ORALE   | 26/06/2019 09:30 -<br>13:00              | 10/05/2019 13:00 -<br>21/06/2019 00:00 | 0/                  |
| Altre attività     | Pedagogia generale<br>Docente:Raffaele<br>MANTEGAZZA           | ORALE   | 21/06/2019 09:00 -<br>18:00              | 10/05/2019 13:00 -<br>16/06/2019 00:00 | 0/                  |
| Sessioni di laurea | Pedagogia generale<br>Docente:Raffaele<br>MANTEGAZZA           | ORALE   | 23/07/2019 09:00 -<br>18:00              | 10/05/2019 13:00 -<br>18/07/2019 00:00 | 0/                  |
|                    | PSI0809 Informatica<br>Docente:Fabio SULPRIZ                   | SCRITT  | 0 <sup>26/05/2019</sup><br>14:30 - 18:00 | 01/05/2019 00:00 -<br>21/05/2019 00:00 | 0/                  |
|                    | Informatica<br>Docente:Fabio SULPRIZ                           | SCRITT  | 07/06/2019 14:30 -<br>18:00              | 01/05/2019 00:00 -<br>02/06/2019 00:00 | 0/                  |
|                    | Teologia dell'educazione<br>PSI0707/1<br>Docente:Alessio ROCCH | ORALE   | 10/06/2019<br>09:30 - 11:00              | 10/05/2019 00:00 -<br>05/06/2019 00:00 | 0/                  |
|                    | Teologia dell'educazione                                       | SCRITT  | 0 14/06/2019 11:00 -                     | 10/05/2019 00:00 -                     | 0/                  |

Dopo aver cliccato sul nome dell'insegnamento di cui si vuole sostenere l'esame, si apre la scheda relativa all'appello. Nella colonna di sinistra sono riportati i dati relativi all'insegnamento inserito nel Piano di studi (in che anno accademico è stato frequentato, con quale Docente, etc...); nella colonna di destra, invece, sono riportati i dati dell'appello d'esame a cui ci si sta iscrivendo (data e orario, tipologia di esame, Docente, numero di iscritti, etc...).

Si consiglia di prestare attenzione al campo NOTE per eventuali comunicazioni relative all'appello.

Cliccare su "Iscriviti" in basso a destra.

DIPARTIMENTO

|                    | Psicologia della comunicazi                                                | one                                                                 |
|--------------------|----------------------------------------------------------------------------|---------------------------------------------------------------------|
| Studente           | DATI DELL'INSEGNAMENTO                                                     | DATI DELL'APPELLO                                                   |
| Piano di Studi     | CODICE: PSI0324<br>ANNO DI CORSO: 3                                        | SESSIONE: PSI - Sessione Estiva                                     |
| Esami              | ANNO ACCADEMICO: 2018/2019<br>ECTS: 5.0                                    | PRENOTAZIONE: 08/05/2019 00:00 - 20/05/2019 00:00<br>TIPO: SCRITTO  |
| Altre attività     | ORE: 30<br>SEMESTRE: Annuale<br>FREQUENZA: 2018/2019                       | AULA: Non definito<br>EDIFICIO: USTO<br>DOGENTE: Flavio CRESTANELLO |
| Sessioni di laurea | DOGENTE: Flavio CRESTANELLO                                                | ISCRITT: 0/ -                                                       |
|                    | a seguire Registrazione voto + ORALE OBBLIG.<br>migliorare il voto)        | ATORIO(per chi ha integrazione) ORALE FACOLTATIVO (per chi vuole    |
|                    | * il numero di bocciature ad oggi è 0                                      |                                                                     |
|                    | *le informazioni relative all'insegnamento sono ri                         | ferite all'anno accademico di frequenza 2018/2019                   |
|                    | CONTENUTI DEL CORSO                                                        |                                                                     |
|                    |                                                                            | Iscriviti                                                           |
|                    | RITIRO ISCRIZIONE<br>E' possibile ritirare la propria iscrizione all'esame | r fino al 23/05/2019 23:59                                          |
|                    | Guida all'us                                                               | io Seed s.rl.                                                       |
|                    |                                                                            |                                                                     |
|                    |                                                                            |                                                                     |

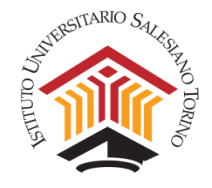

Si apre una finestra che richiede la conferma di iscrizione. Cliccare su "Sì"

| CODICE: PSI0324<br>ANNO DI CORSO: 3<br>ANNO ACCADEMICO:<br>ECTS: 5.0 | 2018/2019             |                  | SESSIONE:<br>DATA: 25/05<br>PRENOTAZI<br>TIPO: SCRI | PSI - Sessione Estiva<br>5/2019 09:00 - 18:00<br>IONE: 08/05/2019 00:00 - 20/05/2019 00:00<br>TTO |
|----------------------------------------------------------------------|-----------------------|------------------|-----------------------------------------------------|---------------------------------------------------------------------------------------------------|
| ORE: 30<br>SEMESTR SCRIZE                                            | ONE ESAME             |                  |                                                     | o<br>o<br>o CRESTANELLO                                                                           |
| NOTE                                                                 | Procedere co          | n l'iscrizione a | all'esame?                                          | 2                                                                                                 |
| a seguire i<br>migliorare                                            |                       | Si               | No                                                  | e) ORALE FACOLTATIVO (per chi vuole                                                               |
| * il numero di bocciatur                                             | e ad oggi è 0         |                  |                                                     |                                                                                                   |
| *le informazioni relative                                            | all'insegnamento sono | riferite all'ann | o accademico o                                      | di frequenza 2018/2019                                                                            |

Si apre un'ulteriore finestra che conferma la buona riuscita dell'operazione. Cliccare su "Chiudi".

| C<br>A<br>A<br>E | CODICE: PSI0324<br>NNO DI CORSO: 3<br>NNO ACCADEMICO: 2018/2019<br>CTS: 5.0 | SESSIONE: PSI - Sessione Estiva<br>DATA: 25/05/2019 09:00 - 18:00<br>PRENOTAZIONE: 08/05/2019 00:00 - 20/05/2019 00:00<br>TIPO: SCRITTO |
|------------------|-----------------------------------------------------------------------------|----------------------------------------------------------------------------------------------------|
| C<br>S<br>F      | RE: 30<br>EMESTR SCRIZIONE ESAME<br>REQUEN                                  | nito<br>D<br>Io CRESTANELLO                                                                                                    |
| C                | Operazione completata con succe                                             |                                                                                                    |
|                  | seguire<br>aigliorare                                                       | e) ORALE FACOLTATIVO (per chi vuole<br>Chiudi                                                                                           |
| *                | il numero di bocciature ad oggi è 0                                         |                                                                                                    |
| *                | e informazioni relative all'insegnamento sono riferite all'anno             | accademico di frequenza 2018/2019                                                                                                    |

Si riapre la schermata di dettaglio dell'appello, da cui ci si può eventualmente ritirare (entro la data specificata in basso alla pagina) cliccando sul pulsante "**Ritirati**".

| DI.                     | .SCI.TE               |                                                                                                    | Home Didattica Carriera                                                                | Segreteria |  |  |
|-------------------------|-----------------------|----------------------------------------------------------------------------------------------------|----------------------------------------------------------------------------------------|------------|--|--|
|                         |                       | Psicologia della comunicazione                                                                                                    |                                                                                        |            |  |  |
| Stud                    | dente                 | DATI DELL'INSEGNAMENTO                                                                                                    | DATI DELL'APPELLO                                                                      |            |  |  |
| Piar                    | no di Studi           | CODICE: PSI0324<br>ANNO DI CORSO: 3                                                                                                    | SESSIONE: PSI - Sessione Estiva<br>DATA: 25/05/2019 09:00 - 18:00                      |            |  |  |
| Esa                     | ami                   | ANNO ACCADEMICO: 2018/2019<br>ECTS: 5.0                                                                                                    | PRENOTAZIONE: 08/05/2019 00:00 - 20/05/2019 00:<br>TIPO: SCRITTO<br>AULA: Non definito | 00         |  |  |
| Altre                   | e attività            | SEMESTRE: Annuale<br>FREQUENZA: 2018/2019<br>DOCENTE: Flavio CRESTANELLO                                                                   | EDIFICIO: IUSTO<br>DOCENTE: Flavio CRESTANELLO<br>COMMISSIONE:                         |            |  |  |
| Ses                     | ssioni di laurea      |                                                                                                    | ISCRITTI: 1/ -<br>STATO: ISCRITTO                                                      |            |  |  |
|                         |                       | NOTE<br>a seguire Registrazione voto + ORALE OBBLIGATORIO(per chi ha integrazione) ORALE FACOLTATIVO (per chi vuole<br>migliorare il voto) |                                                                                        |            |  |  |
|                         |                       | * Il numero di bocciature ad oggi è 0                                                                                                    |                                                                                        |            |  |  |
|                         |                       | "le informazioni relative all'insegnamento sono riferife all'anno accademico di frequenza 2018/2019                                        |                                                                                        |            |  |  |
|                         |                       | CONTENUTI DEL CORSO                                                                                                    |                                                                                        |            |  |  |
|                         |                       | RITIRO ISCRIZIONE<br>E' possibile ritirare la propria iscrizione all'esame fino al 23/05                                                   | /2019 23:59                                                                            | stato      |  |  |
|                         | Guida all'uso Se      |                                                                                                    | Seed s.r.l.                                                                            |            |  |  |
|                         |                       |                                                                                                    |                                                                                        |            |  |  |
| DIPARTIMENTO PSICOLOGIA | Appelli d'esame - Gui | da Studente                                                                                                    |                                                                                        | pagina 4   |  |  |

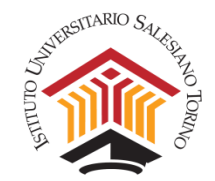

Tornando all'elenco degli appelli disponibili, seguendo nuovamente il procedimento appena descritto, si può vedere che compare la parola ISCRITTO a destra degli appelli a cui ci si è registrati e si può visualizzare il numero di iscritti all'appello e, cliccando sul numero, l'elenco con il dettaglio.

| 3° Anno                                                      |                                                                    |                          |                                        |              |
|--------------------------------------------------------------|--------------------------------------------------------------------|--------------------------|----------------------------------------|--------------|
| PSI0324                                                      | Psicologia della<br>comunicazione<br>Docente:Flavio<br>CRESTANELLO | SCRITTO<br>09:00 - 18:00 | 08/05/2019 00:00 -<br>20/05/2019 00:00 | 1/- ISCRITTO |
| Numero iscritti all'appello;<br>cliccare per vedere l'elenco |                                                                    |                          |                                        |              |

In caso di blocco dell'iscrizione per uno dei motivi riportati all'inizio della guida, non sarà possibile iscriversi all'esame. Il sistema riporterà un messaggio all'interno della pagina relativa all'esame e si potranno visualizzare i dettagli della motivazione del blocco.

| DI.SCI.TE                                                                                           |                                                                                                    | Home Didattica Carriera Segreteria                                                     |  |  |  |
|----------------------------------------------------------------------------------------------------|----------------------------------------------------------------------------------------------------|----------------------------------------------------------------------------------------|--|--|--|
|                                                                                                    | Pedagogia generale                                                                                   |                                                                                        |  |  |  |
| Studente                                                                                            | DATI DELL'INSEGNAMENTO                                                                               | DATI DELL'APPELLO                                                                      |  |  |  |
| Piano di Studi                                                                                      | CODICE: PSI0505<br>ANNO DI CORSO: 1                                                                  | SESSIONE: PSI - Sessione Estiva<br>DATA: 24/05/2019 09:30 - 13:00                      |  |  |  |
| Esami                                                                                               | ANNO ACCADEMICO: 2018/2019<br>ECTS: 5.0<br>ORE: 36                                                   | PRENOTAZIONE: 10/05/2019 13:00 - 19/05/2019 00:00<br>TIPO: ORALE<br>AULA: Non definito |  |  |  |
| Altre attività                                                                                      | SEMESTRE: 2<br>FREQUENZA: 2018/2019<br>DOCENTE: Raffaele MANTEGAZZA                                  | EDIFICIO: IUSTO<br>DOCENTE: Clelia Maria TOLLOT<br>COMMISSIONE:                        |  |  |  |
| Sessioni di laurea                                                                                  |                                                                                                    | ISCRITTI: 0/ -                                                                         |  |  |  |
|                                                                                                    | * il numero di bocciature ad oggi è 0                                                                |                                                                                        |  |  |  |
|                                                                                                    | ISCRIZIONE BLOCCATA<br>Per iscriversi all'esame occorre compilare la scheda di valutazione.<br>detta |                                                                                        |  |  |  |
| *le informazioni relative all'insegnamento sono riferite all'anno accademico di frequenza 2018/2019 |                                                                                                    |                                                                                        |  |  |  |
|                                                                                                    | CONTENUTI DEL CORSO                                                                                  | ٩                                                                                      |  |  |  |

**N.B.** Si ricorda che l'aggiornamento dei pagamenti delle rette accademiche è conseguente alla ricezione dell'avvenuto bonifico e al caricamento del dato da parte degli operatori della Segreteria Amministrativa. Non sarà, pertanto, contestuale all'esecuzione del pagamento.

 Gli studenti con disabilità o con disturbi specifici dell'apprendimento (DSA), oltre all'iscrizione all'esame come sopra indicato, sono tenuti a segnalare la propria situazione e l'eventuale richiesta di dispositivi compensativi, scrivendo via mail al docente (e in copia a psi@ius.to) entro un tempo congruente.

#### A chi chiedere supporto

- Nel caso si riscontrassero problemi di accesso alla PPS attivare un ticket per l'assistenza informatica tramite il <u>Service Desk IUSTO</u>.
- Nel caso di problemi oppure anomalie che non consentono la visualizzazione degli appelli o l'iscrizione, che non rientrino nelle condizioni necessarie per l'iscrizione, inviare una mail a <u>psi@ius.to</u> per richiesta di supporto.